## 機能制限の設定方法

- ① iPhone 3G ホーム画面から設定→一般→機能制限→機能制限を設定をタップしてください。
- 2 パスワードを入力してください。再入力も必要となります。
- ③ 制限できる機能が表示されますので、Safariのオンをタップしてください。
  ※必要に応じてiTunes等も設定ください。
- ④ オフと表示されたら設定完了です。